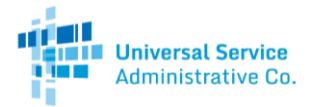

# Site and Service Substitution Guide

#### How to Submit a Site and Service Substitution in My Portal

An applicant may submit a Site and Service Substitution after a funding commitment has been issued as long as it is allowed in the RFP and related contract(s).

#### Step 1: Log in

Log into My Portal with your username (email address) and password.

| Passwor                                                                                                    | d                                                                                                    |
|----------------------------------------------------------------------------------------------------|----------------------------------------------------------------------------------------------------|
|                                                                                                    | u                                                                                                    |
|                                                                                                    |                                                                                                    |
| Forgot p                                                                                                    | assword?                                                                                                    |
| You are ac<br>(USAC) sy<br>Service pr<br>is provide<br>purposes,<br>of this sys<br>the USAC<br>with appl<br>searched,<br>use or min<br>and/or leg<br>Clin<br>By signing | cessing a portal to Universal Service Administrative Company<br>terms used to administer participation in the federal Universal<br>ograms in compliance with AT C.F.R. Part 54. Access to the system<br>d solely to USAC-authorized users for USAC-authorized business<br>By logging in, you represent that you are an authorized user. Use<br>them indicates acceptance of the terms and conditions governing<br>systems. USAC monitors user access and content for compliance<br>cable laws and policies. Use of the system may be recorded, read<br>copied and/or captured and is also subject to audit. Unauthorize<br>use of this system is strictly prohibited and subject to disciplinary<br>al action.<br>ck the box to accept |
| By signing                                                                                                    | , in, I accept the terms and conditions of the USAC system.                                                                                                    |

## Step 2: Select "Consortium Project Coordinator"

From the list provided, select "Consortium Project Coordinator – Healthcare Connect Fund."

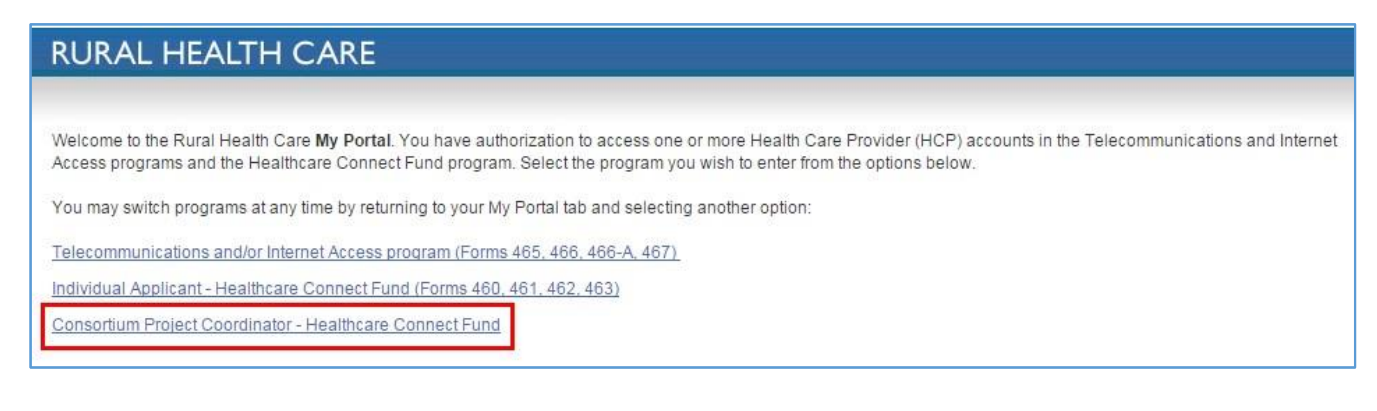

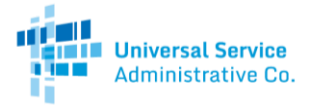

### Step 3: Select Consortium HCP Number

After selecting the option for "Consortium Project Coordinator," you will be directed to a page listing the consortium HCPs under the "My Consortia" tab. Select a consortium HCP number to submit a Site and Service Substitution.

| RURAL HEALTH CARE                                                                                                    |                                                                                                    |                                                                              |                                                 |                           | Return                | to My Portal          |
|----------------------------------------------------------------------------------------------------|----------------------------------------------------------------------------------------------------|------------------------------------------------------------------------------|-------------------------------------------------|---------------------------|-----------------------|-----------------------|
|                                                                                                    |                                                                                                    |                                                                              |                                                 |                           |                       |                       |
| The My Consortia tab provides a high-level o<br>• HCP Number and HCP Name<br>• Street Address<br>• Account Holder Type (Primary, Second              | verview of all consortia in the Healthcare<br>ary, Tertiary, Draft)                                              | e Connect Fund which you manage                                              | e or have account acc                           | ess to, inclu             | ding:                 |                       |
| To access a specific consortium, search by H<br>consortium, you will be taken to that consorti<br>another HCP, go to the <i>My Consortia</i> tab and | ICP Number or HCP Name (or simply sci<br>um's My Consortium tab, and information<br>I select the new consortium. | roll down the list of consortia), then<br>on all other tabs will now be spec | click on the HCP Nur<br>fic to that consortium. | mber. Once<br>To access i | you have<br>nformatio | selected a<br>n about |
| File a Form 460 for a new Consortium My Consortia Account Hold                                                                                       | ers                                                                                                    |                                                                              |                                                 |                           |                       |                       |
| Search By HCP Number                                                                                                    | Search By HCP Name                                                                                               | Account Holder Type                                                          | Address                                         | City                      | State                 | Zip                   |
| 1142047                                                                                                    | MKD Health System                                                                                                | Primary                                                                      | 123 Ocean Drive                                 | Avalon                    | NJ                    | 08202                 |

## Step 4: Select "Forms" Tab

Select the "Forms" tab to view the different forms.

| MKD Health System                                                                       | My LOAs Documents Ac                                                                                              | count Holders Forms                            |             |                                       | Rural Percenta                         | age:100 |
|-----------------------------------------------------------------------------------------|----------------------------------------------------------------------------------------------------|------------------------------------------------|-------------|---------------------------------------|----------------------------------------|---------|
| HCP Number:                                                                             | Search Reset                                                                                                    |                                                |             |                                       | LO                                     | A Rep   |
| xisting HCPs on 40                                                                      | 50 (From Line 24)                                                                                                 |                                                |             |                                       |                                        |         |
| xisting HCPs on 46<br>HCP Number                                                        | 30 (From Line 24)<br>HCP Name                                                                                     | Eligible (Y/N)                                 | Entity Type | Rural                                 |                                        |         |
| xisting HCPs on 46<br>HCP Number                                                        | 60 (From Line 24)<br>HCP Name<br>MKD Community Mental Health Center                                               | Eligible (Y/N)<br>Y                            | Entity Type | Rural<br>Y                            | Revoke HCP                             |         |
| xisting HCPs on 46<br>HCP Number<br>1142048<br>1142050                                  | KCP Name     KCP Name     MKD Community Mental Health Center     MKD Rural Health Clinic                          | Eligible (Y/N)<br>Y<br>Y                       | Entity Type | Rural<br>Y<br>Y                       | Revoke HCP<br>Revoke HCP               |         |
| xisting HCPs on 46<br>HCP Number<br>1142048<br>1142050<br>1142049                       | MKD Rural Health Clinic MKD Hospital                                                                              | Eligible (Y/N)<br>Y<br>Y<br>Y                  | Entity Type | Rural       Y       Y       Y       Y | Revoke HCP<br>Revoke HCP<br>Revoke HCP |         |
| xisting HCPs on 46<br>HCP Number<br>1142048<br>1142050<br>1142049<br>CPs to be added to | b (From Line 24)     HCP Name     MKD Community Mental Health Center     MKD Rural Health Clinic     MKD Hospital | Eligible (Y/N)       Υ       Υ       Υ       Υ | Entity Type | Rural       Y       Y       Y       Y | Revoke HCP<br>Revoke HCP<br>Revoke HCP |         |

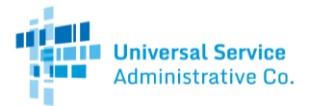

## Step 5: Select "Form 462" tab

Select the "Form 462" tab to view FRNs associated with the selected Consortium HCP.

| Form 460 Form 461                                                                         | Form 462 Form 463 Documents                                                                                                    |                                                          |                       |
|-------------------------------------------------------------------------------------------|----------------------------------------------------------------------------------------------------|----------------------------------------------------------|-----------------------|
| and reserves and application and a                                                        |                                                                                                    |                                                          |                       |
| Selection Date (ACSD) has passed. A                                                       | Applicants will see all submitted Form 461s on this page and are a                                                                 | able to click the 'Create 462' button at                 | rter the ACSD period. |
| Create Form 461<br>Form 460 App #                                                         | Applicants will see all submitted Form 461s on this page and are a<br>62 Exempt from Competitive Bidding<br>Last Edited            | able to click the 'Create 462' button at Status          | Download              |
| Selection Date (ACSD) has passed. A Create Form 461 Create 4 Form 460 App # 1142047-00001 | Applicants will see all submitted Form 461s on this page and are a 62 Exempt from Competitive Bidding Last Edited guest 05/04/2015 | able to click the 'Create 462' button at Status Approved | Download              |

## Step 6: Select the "Substitution" button

Click the "Substitution" button to view approved FCC Forms 462 and submit Site and Service Substitutions.

|                                          | HEAL                                                                             | _TH CA                                                                                      | ARE                                                                                                    |                                     |                                                                                                    |                        |                                                       | Retu                  | urn to My Consorti                                          |
|------------------------------------------|----------------------------------------------------------------------------------|---------------------------------------------------------------------------------------------|----------------------------------------------------------------------------------------------------|-------------------------------------|----------------------------------------------------------------------------------------------------|------------------------|-------------------------------------------------------|-----------------------|-------------------------------------------------------------|
| orm 460                                  | 0 Foi                                                                            | rm 461                                                                                      | Form 462 Form                                                                                                    | n 463 Do                            | ocuments                                                                                                    |                        |                                                       |                       |                                                             |
| RN at a tim                              | ne. Refer to                                                                     | the approve                                                                                 | d NCW by downloading the                                                                                                    | excel file as a r                   | eference to aid you during this p                                                                                        | rocess. Note that tota | al funding o                                          | in an FRN c           | annot increase                                              |
| bove the or<br>cluded in s               | riginal comr<br>substitutions<br>tion                                            | mitment amoi<br>s are not avai                                                              | unt. Expense items included<br>ilable for invoicing on the 46                                                                                                  | d on submitted o<br>63 until USAC p | or draft 463s are not available for<br>rocesses the substitution.                                                        | modification until US  | SAC proce:                                            | ises them, a          | and expense items                                           |
| bove the or<br>icluded in s<br>Substitut | riginal comr<br>substitutions<br>tion                                            | mitment amoi<br>s are not avai<br><u>Last Edited</u>                                        | unt. Expense items included<br>ilable for invoicing on the 46<br>Type of Funding Request                                                                       | d on submitted of 53 until USAC p   | or draft 463s are not available for rocesses the substitution.                                                           | FCL Issuance Date      | SAC proces                                            | oses them, a Download | Actions Available                                           |
| bove the or<br>cluded in s<br>Substitut  | riginal comr<br>substitutions<br>tion<br><u>FRN</u><br>14667741                  | mitment amoi<br>s are not avai<br><u>Last Edited</u><br>5/20/2015                           | unt. Expense items included<br>ilable for invoicing on the 46<br><u>Type of Funding Request</u><br>Multiple Eligible                                           | d on submitted of 63 until USAC p   | or draft 463s are not available for<br>rocesses the substitution.<br>Bandwidth (Download/Upload)<br>Multiple             | FCL Issuance Date      | SAC proces                                            | Download              | Actions Available<br>Create 463                             |
| Substitut                                | tion<br>tion<br>tion<br>14667741                                                 | mitment amou<br>s are not avai<br><u>Last Edited</u><br>5/20/2015<br>5/04/2015              | unt. Expense items included<br>ilable for invoicing on the 46<br>Type of Funding Request<br>Multiple Eligible<br>Multiple Eligible                             | d on submitted of 33 until USAC p   | or draft 463s are not available for<br>rocesses the substitution.<br>Bandwidth (Download/Upload)<br>Multiple<br>Multiple | FCL Issuance Date      | SAC proces<br>Status<br>Approved                      | Download              | Actions Available<br>Create 463<br>Create 463               |
| Substitut                                | riginal comr<br>substitutions<br>tion<br>14667741<br>14667061<br><u>14667131</u> | mitment amor<br>s are not avai<br><u>Last Edited</u><br>5/20/2015<br>5/04/2015<br>5/14/2015 | unt. Expense items included<br>ilable for invoicing on the 46<br><u>Type of Funding Request</u><br>Multiple Eligible<br>Multiple Eligible<br>Multiple Eligible | d on submitted of 3 until USAC p    | or draft 463s are not available for<br>rocesses the substitution.<br>Bandwidth (Download/Upload)<br>Multiple<br>Multiple | FCL Issuance Date      | SAC proces<br>Status<br>Approved<br>Approved<br>Draft | Download              | Actions Available<br>Create 463<br>Create 463<br>Create 463 |

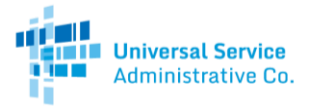

#### Step 7: Select an FRN

RURAL HEALTH CARE Substitution Go Back FRN Fund Year Last Edited Commitment Amount Substitution Status Vendor Name Funds Remaining 14667741 Cox California Telcom, LLC 2014 6/03/2015 \$78 000 00 \$62 400 00 Received 14667061 CentraComm Communications, Ltd. 2014 6/04/2015 \$35,999.96 \$30,000.00 Draft Delete

Find and select the FRN for which you would like to perform a substitution.

This screen shows all of the approved FCC Forms 462 for the consortium. The "Commitment Amount" column shows the total funding amount committed to this FRN, and the "Funds Remaining" column shows the funds that have not been invoiced.

Note: When the "Substitution Status" column shows "Received," you will not be able to select that particular FRN or add it to an invoicing FCC Form 463 until the substitution is approved or denied.

#### Step 8: Add the expense items

The "FRN Search" tab displays all of the expense items from the approved Network Cost Worksheet (NCW). If your NCW has more than 25 expense items, you will have to select the "Next" and "Previous" buttons to navigate between expense item pages.

Select the "Add" button next to the expense items that you want to include on the substitution. Once you select the "Add" button, those expense items will be marked as "Added."

| FRN Search |       |            |                            | Preview PDF Preview NCW |
|------------|-------|------------|----------------------------|-------------------------|
|            | First | Page: 1    | of 1 Next Lat              | st                      |
|            | FRNID | HCP Number | Site Name                  | Expense Type            |
| Add        |       | 1142048    | MKD Community Mental Healt | ISUN                    |
| Add 2      |       | 1142050    | MKD Rural Health Clinic    | Internet                |
|            |       | 1142049    | MKD Hospital               | T-1/DS-1                |

Once you have added the expense items that are involved in the substitution, click "Save and Continue."

Note: You will not be able to submit a substitution request if the expense item is included on an FCC Form 463 that is in draft status, with the service provider for review, or under USAC review. In addition, you cannot perform a substitution on an expense item where the full funding amount has already been disbursed. These items will be marked as "N/A."

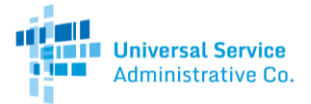

#### Step 9: Increase/Reduce Expenses or Add/Remove Sites

The "Expense Items" tab displays the values from the latest approved FCC Form 462. You can navigate between expense items by using the "Next" and "Previous" buttons.

| Site Information                                                   |                                                                                                    |            |
|--------------------------------------------------------------------|----------------------------------------------------------------------------------------------------|------------|
| A. HCP Number *                                                    | 1142050                                                                                                    |            |
| B. Site Name *                                                     | MKD Rural Health Clinic                                                                                                    |            |
| Eligible Expense Information                                       |                                                                                                    |            |
| I. Billing Account Number                                          | 1124a                                                                                                    |            |
| · · · · · · · · · · · · · · · · · · ·                              |                                                                                                    |            |
| J. Category of Expense *                                           | Leased/Tariffed Facilities or Services                                                                                                    |            |
| K Expense Type *                                                   | Internet                                                                                                    |            |
| M. Is this Service Symmetrical?                                    |                                                                                                    |            |
| O Download Speed *                                                 | 40.0 Mbps                                                                                                    |            |
| P. Expected Broadband Service Start                                | 07/04/004 1                                                                                                    |            |
| date/Shipping Date/Last Day of Work                                | 0//01/2014                                                                                                    | -          |
| 1                                                                  |                                                                                                    |            |
| Financial Information                                              |                                                                                                    |            |
| AA. Quantity of Items Invoiced                                     | 1                                                                                                    | FRN        |
|                                                                    |                                                                                                    | Committed: |
| AB. Multi-Year Funding Request                                     | E                                                                                                    | Invoiced.  |
| AC Experies Economics                                              | Manthia                                                                                                    | \$5,999.96 |
| AC. Expense Prequency                                              | - manager and a second second s | Remaining: |
| AD. Quantity of Expense Periods                                    | 12                                                                                                    | Available: |
| L                                                                  |                                                                                                    | (\$0.00)   |
| AE. Undiscounted Cost per item, per *<br>Expense Penod *           | 1538.46                                                                                                    |            |
| Γ                                                                  |                                                                                                    | Expense    |
|                                                                    |                                                                                                    | Committeet |
|                                                                    |                                                                                                    | Committeet |
| AF. Percentage of Expense Eligible *                               | 100                                                                                                    | \$11,999.1 |
|                                                                    |                                                                                                    | Invoiced:  |
| AG. Percentage of Usage Eligible *                                 | 100                                                                                                    | Requested: |
| L                                                                  |                                                                                                    | \$11,999.5 |
| AH. Total Eligible Undiscounted Cost                               | 18461.52                                                                                                    |            |
|                                                                    | Reduce Exercise                                                                                                    |            |
| AL Source of HCB Contribution (Changes                             | Reduce Expense                                                                                                    |            |
| Eligible HCP participant                                           |                                                                                                    |            |
| State grants, funding, or appropriations                           | × 2                                                                                                    |            |
| Pederal funding, grants, loans, or<br>appropriations               |                                                                                                    |            |
| Tribal government funding<br>Other grant funding including private |                                                                                                    |            |
| Souther Menter Landening the resulted print been                   |                                                                                                    |            |

The blank fields indicated in the screenshot above are able to be modified to insert new values. If you need to modify a line that does not have a blank field, e.g. the bandwidth or the HCP number, you will need to reduce the expense and add the line item as a new expense.

The "Add Expense" button can be found at the top or at the bottom of the expense page.

| xpense Items                 |                         |                      |      |      | Preview PDF |
|------------------------------|-------------------------|----------------------|------|------|-------------|
| Remove First<br>Expense      | Previous                | Expense Item: 1 of 2 | Next | Last | Add Expense |
| Site Information             |                         |                      |      |      |             |
| A. HCP Number *              | 1142050                 |                      |      |      |             |
| B. Site Name *               | MKD Rural Health Clinic | c                    |      |      |             |
| Eligible Expense Information |                         |                      |      |      |             |

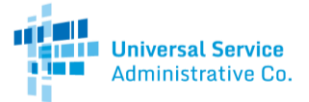

The "Reduce Expense" button can be found at the bottom of the expense page.

|                                                      |        | reduce Expense    |                      |      |      |             |
|------------------------------------------------------|--------|-------------------|----------------------|------|------|-------------|
| I. Source of HCP Contribution (Choose i              | at les | ist one source) * |                      |      |      |             |
| Eligible HCP participant                             | 60     |                   |                      |      |      |             |
| state grants, funding, or appropriations             | 1601   | ×                 |                      |      |      |             |
| Federal funding, grants, loans, or<br>appropriations |        |                   |                      |      |      |             |
| Tribal government funding                            | 60     |                   |                      |      |      |             |
| Other grant funding including private<br>grants      | 63     |                   |                      |      |      |             |
| Remove First                                         |        | Previous          | Expense Item: 1 of 2 | Next | Lant | Add Expense |

**Note:** The "Reduce Expense" button can also be used when a service has been terminated and you would like to remove the funds from that line item and add it to the discretionary bucket.

The "Remove Expense" button can be found at the top or at the bottom of the expense page. Removing an expense will not reduce the funding from this expense item. This button simply allows you to delete this expense item from the substitution request.

| Expense Items     |       |          |                      |      |      | Preview PDI |
|-------------------|-------|----------|----------------------|------|------|-------------|
| Remove<br>Expense | First | Previous | Expense Item: 1 of 2 | Next | Last | Add Expense |

#### **Financial Information Calculators**

In the "Financial Information" section, there are two calculators: The FRN calculator and the Expense calculator.

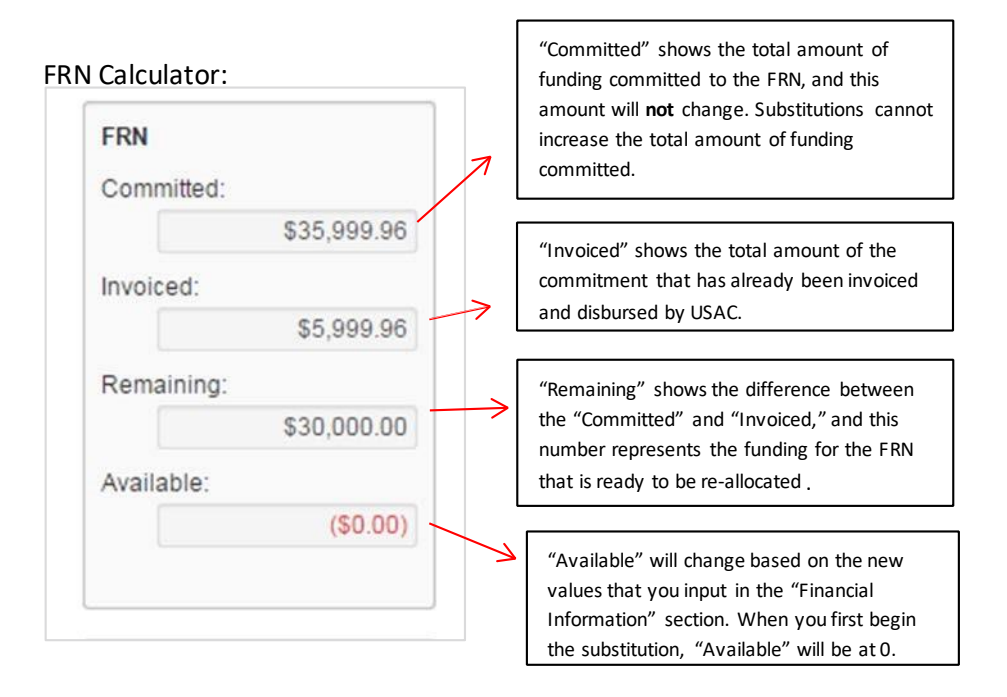

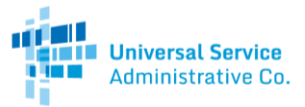

Expense Calculator:

| Expense<br>Committed: |             | 7             | "Committed" shows the total amount of funding committed to this particular expense item.                                                                                                    |
|-----------------------|-------------|---------------|----------------------------------------------------------------------------------------------------|
|                       | \$11,999.99 |               |                                                                                                    |
| Invoiced:             | \$0.00      | $\rightarrow$ | "Invoiced" shows the total amount of money for<br>this particular expense item that has already been<br>invoiced and disbursed.                                                                                                    |
|                       | \$11,999.99 |               | "Requested" represents the modified amount of<br>funding being requested for this expense item,<br>based on the changes you make in the Financial<br>Information section. When you first begin the<br>substitution, the "Requested" amount will be equa<br>to the "Committed" amount. |

Note: Please keep in mind that the numbers mentioned above reflect USAC's 65% contribution.

Once you have made all the necessary changes to the expense item, click "Save and Continue."

#### Step 10: Upload Supporting Documentation

Applicants are required to upload supporting documentation for Site and Service Substitution requests in the "Additional Documentation" tab. Generally, supporting documentation may include a contract, service order, an addendum, correspondence with a service provider, and/or a summary/explanation of request.

Select "New Document."

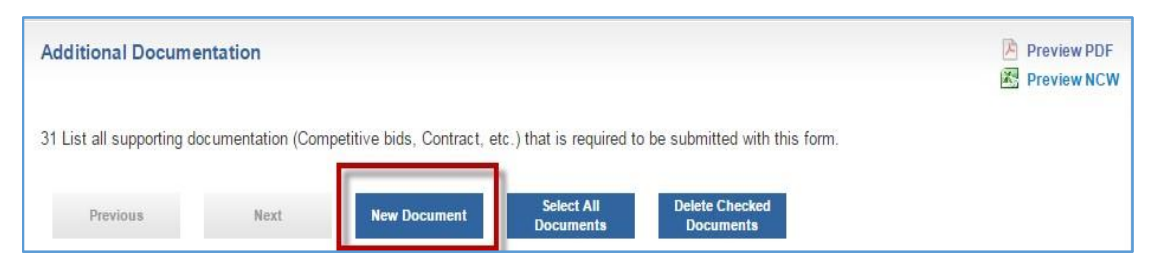

Select the document type and "Click to Upload."

| Control Control Collection (Collection (Co |                                    |
|----------------------------------------------------------------------------------------------------|------------------------------------|
| Click to Upload                                                                                                    | 8                                  |
| Click to Upload                                                                                                    |                                    |
|                                                                                                    | Click to Upload<br>Click to Upload |

**Note:** If the document type is not listed as an option, select "Other" and manually enter the document type in the blank field.

Site and Service Substitution Submission Guide | Rural Health Care Program

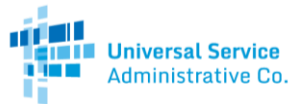

Once the document(s) have been uploaded, click "Save and Continue."

#### Step 11: Certifications

On the "Certifications" tab, read and check the certifications in Lines 32-40, then click "Save and Continue".

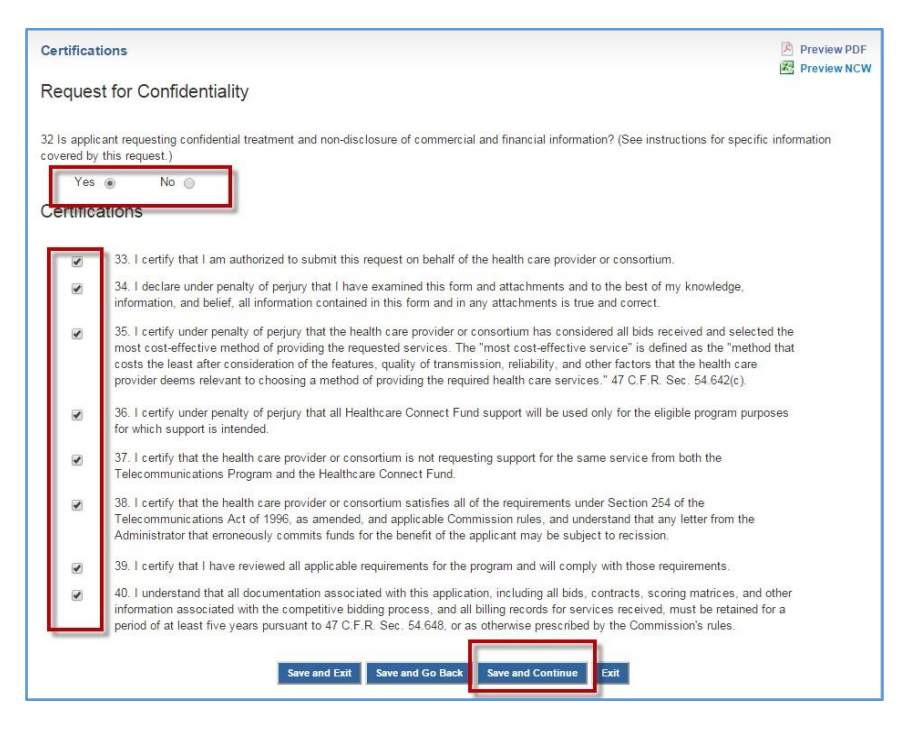

### Step 12: Sign and Certify

Click "Certify" to certify and submit the form using your My Portal password as your signature.

| Signature                              |                   |                 |            | 🖄 Preview PDF<br>🔀 Preview NCW |
|----------------------------------------|-------------------|-----------------|------------|--------------------------------|
| 46 Email                               | mkd@mkd.com       |                 |            |                                |
| 43 Printed Name of Authorized Person   | First Name:       | Middle Initial: | Last Name: |                                |
|                                        | Mason             | К               | Dixon      |                                |
| 44 Title/Position of Authorized Person | CEO               |                 |            |                                |
| 45 Phone                               | (111) 555-1111    |                 | Ext.       |                                |
| 47 Employer                            | MKD Health System |                 |            |                                |
| 48 Employer's FCC RN                   | 1234567890        |                 |            |                                |

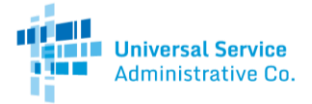

## Step 13: Confirm Successful Submission

Once the substitution has been successfully submitted, it will be listed under the "Substitution" section of My Portal, referred to in Steps 6-7, with a status of "Received." You will receive an email notification that the substitution was submitted.

| FRN Vendor Name Fund Year Last Edited Commitment Amount Funds Remaining         | Substitution Status |
|---------------------------------------------------------------------------------|---------------------|
| 14667741 Cox California Telcom, LLC 2014 6/03/2015 \$78,000.00 \$62,400.00      | Received            |
| 14567051 CentraComm Communications, Ltd. 2014 6/04/2015 \$35,999,96 \$30,000,00 | Draft Delete        |

Once the substitution has been reviewed, the status will change to approved or denied. If approved, you will receive an email notification.